$\leftarrow$ 

| EMAIL ADDRESS*          |    |                                        |
|-------------------------|----|----------------------------------------|
| e.g. your@email.address |    | G Register with Facebook ▼             |
| FIRST NAME*             |    | <b>G</b> Register with Google <b>-</b> |
| e.g. Sally              | OR | 9 Register with Twitter 💌              |
| LAST NAME*              |    | 📕 Register with Microsoft 🔻            |
| e.g. Jones              |    |                                        |

You are first required to register an account. Type in your email and name; check "I agree to the software terms and privacy policy"; click "Register".

X

...

 $\circlearrowright$ 

 $\leftarrow$ 

| EMAIL ADDRESS*                                    |    |                            |
|---------------------------------------------------|----|----------------------------|
| info@beaconridgecc.com                            |    | ⑦ Register with Facebook ▼ |
| FIRST NAME*                                       |    | G Register with Google ▼   |
| Beacon                                            | OR | Y Register with Twitter 💌  |
| LAST NAME*                                        |    | Register with Microsoft 🔻  |
| Ridge                                             |    |                            |
| I agree to the software terms and privacy policy. |    |                            |

Example of registering an account.

D

匝

 $\times$ 

•••

|               | D Boo        | king System - Beacon Ridge 🕞 🗙 🕂                         |                                     |                     |     |          |           | -  | o ×      |
|---------------|--------------|----------------------------------------------------------|-------------------------------------|---------------------|-----|----------|-----------|----|----------|
|               | $\leftarrow$ | > 🖒 🔒 https://beaconridgecc.skedda.com/book              | ing                                 |                     | ÷ 1 | M        | 7∕≡       | Ē  | <b>)</b> |
|               | $\Sigma$     | DAY MONTH GRID LIST < > SUNDAY, JAN                      | NUARY 10, 2021 $\vee$               |                     |     |          |           |    |          |
|               | E            | Tenn <del>is</del> Court #1                              | Tennis Court #2                     | Pickleball Court #1 |     | Pickleba | all Court | #2 |          |
|               |              | 12:00 AM                                                 |                                     |                     |     |          |           |    |          |
|               |              | 1:00 AM                                                  |                                     |                     |     |          |           |    |          |
|               | /            | 2:00 AM                                                  |                                     |                     |     |          |           |    |          |
| Check the     |              | 3:00 AM                                                  |                                     |                     |     |          |           |    |          |
| date and time |              | 4:00 AM                                                  |                                     |                     |     |          |           |    |          |
|               |              | 5:00 AM                                                  |                                     |                     |     |          |           |    |          |
|               |              | 6:00 AM                                                  |                                     |                     |     |          |           |    |          |
|               |              | 7:00 AM                                                  |                                     |                     |     |          |           |    |          |
|               |              | 9:00 AM                                                  |                                     |                     |     |          |           |    |          |
|               |              | 10:00 AM                                                 |                                     |                     |     |          |           |    |          |
|               |              | 11:00 AM                                                 |                                     |                     |     |          |           |    |          |
|               |              | 12:00 PM                                                 |                                     |                     |     |          |           |    |          |
|               |              | 1:00 PM                                                  |                                     |                     |     |          |           |    |          |
|               |              | 2:00 PM                                                  |                                     |                     |     |          |           |    |          |
|               |              | 3:00 PM                                                  |                                     |                     |     |          |           |    |          |
|               |              | 4:00 PM                                                  |                                     |                     |     |          |           |    |          |
|               |              | 5:00 PM                                                  |                                     |                     |     |          |           |    |          |
|               |              | 6:00 PM                                                  |                                     |                     |     |          |           |    |          |
|               |              | 7:00 PM                                                  |                                     |                     |     |          |           |    |          |
|               |              | 8:00 PM                                                  |                                     |                     |     |          |           |    |          |
| Check         |              | 9:00 PM                                                  |                                     |                     |     |          |           |    |          |
| vour user     |              | 10:00 PM                                                 |                                     |                     |     |          |           |    |          |
| profile       | 8            | 11.00 FM                                                 |                                     |                     |     |          |           |    | Ŧ        |
|               |              | BEACON RIDGE COUNTRY CLUB TENNIS COURTS   USER MODE (LIN | IITED VISIBILITY)   Contact   Terms |                     |     |          |           |    |          |

This is the booking page, you may see the availability of courts on a specific day.

➢ Booking System - Beacon Ridge ← × +

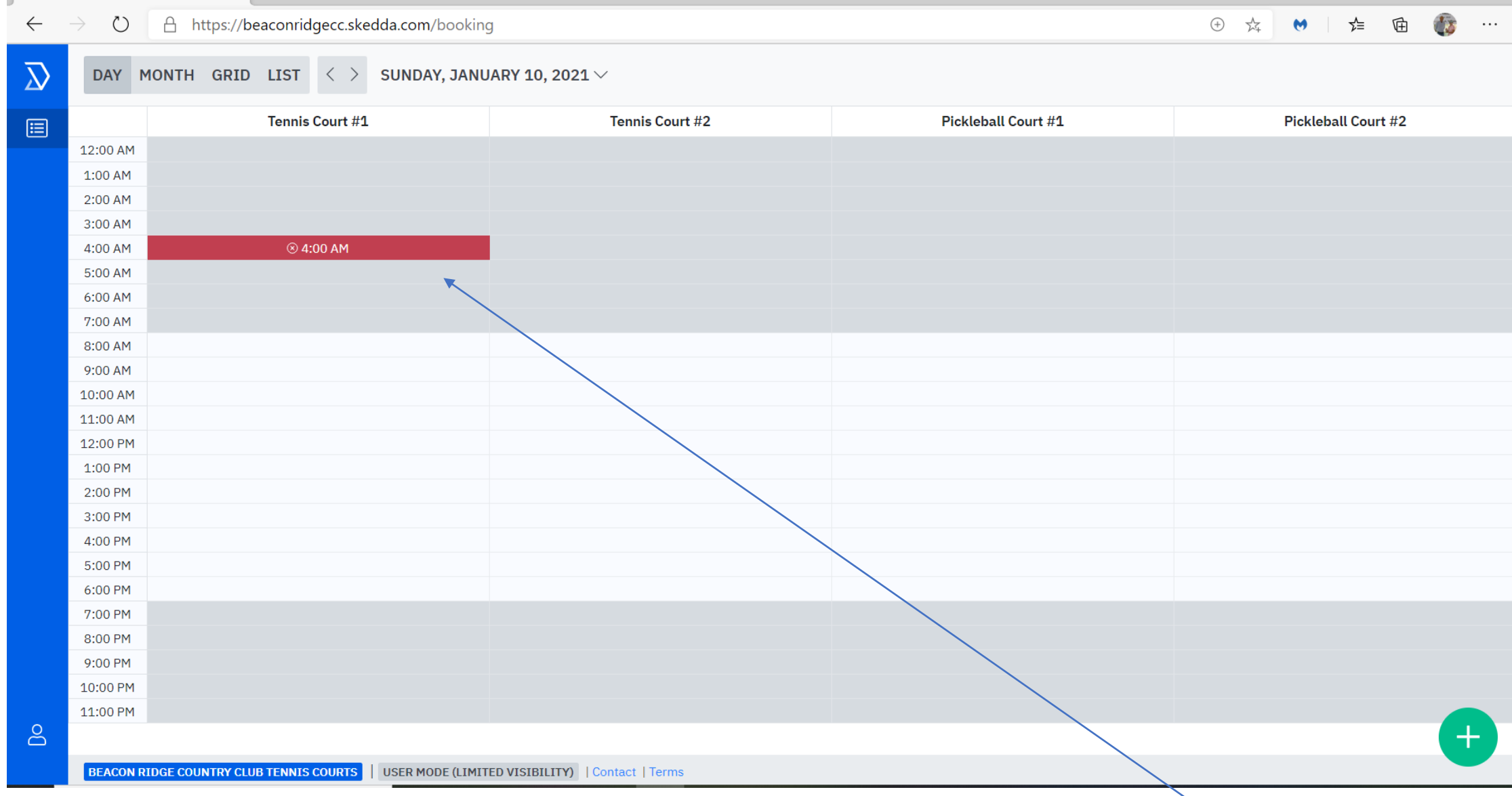

D

 $\times$ 

You may see the availability of times by placing your mouse over each time block. Red means it is unavailable. Court times in the shade of grey are non-operating hours.

## 🔉 Booking System - Beacon Ridge 🛛 🗙 🕂 $\times$ A https://beaconridgecc.skedda.com/booking $\circlearrowright$ ① ☆ M ₲ $\leftarrow$ մ≞ . . . $\overline{\boldsymbol{\lambda}}$ DAY MONTH GRID LIST $\langle \cdot \rangle$ SUNDAY, JANUARY 10, 2021 $\vee$ Tennis Court #1 Tennis Court #2 Pickleball Court #1 Pickleball Court #2 := 12:00 AM 1:00 AM 2:00 AM 3:00 AM 4:00 AM 5:00 AM 6:00 AM 7:00 AM 8:00 AM 9:00 AM 10:00 AM 11:00 AM 12:00 PM 1:00 PM 2:00 PM 3:00 PM 4:00 PM 5:00 PM 6:00 PM 7:00 PM 8:00 PM 9:00 PM 10:00 PM 11:00 PM

You may see the availability of times by placing your mouse over each time block. Green means it is available. Court times in white are operating hours.

BEACON RIDGE COUNTRY CLUB TENNIS COURTS USER MODE (LIMITED VISIBILITY) | Contact | Terms

+

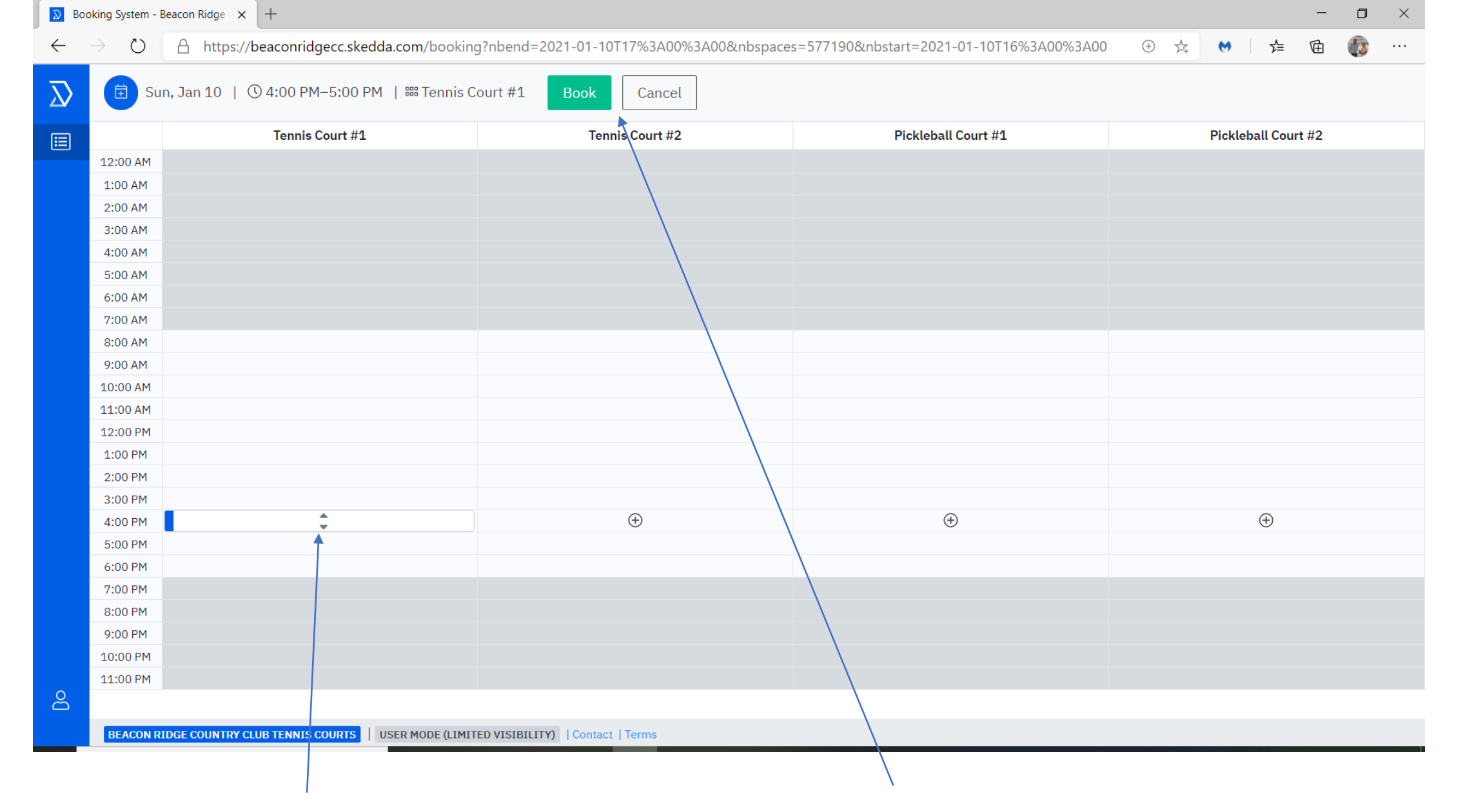

Click on the time you would like to book; click "book" or "cancel" to proceed.

Booking System - Beacon Ridge × + D × https://beaconridgecc.skedda.com/booking?nbend=2021-01-10T17%3A00%3A00&nbspaces=577190&nbstart=2021-01-10T16%3A00%3A00 + 🛧  $\circlearrowright$ 囤  $\leftarrow$  $\bigotimes$ זב∕ב Sun, Jan 10 | 🕓 4:00 PM-5:00  $\Sigma$  $\otimes$ **I NEW BOOKING** Tennis Court # Pickleball Court #2 12:00 AM DATE & TIME \* 1:00 AM Sunday, January 10, 2021 From 4:00 PM  $\sim$ to 5:00 PM  $\sim$ 2:00 AM 3:00 AM REPEAT\* 4:00 AM  $\sim$ None 5:00 AM 6:00 AM SPACES\* 7:00 AM 8:00 AM ITennis Court #1  $\sim$ 9:00 AM 10:00 AM BOOKING TITLE 11:00 AM An optional booking summary 12:00 PM 1:00 PM PLEASE LIST ALL PLAYERS' NAMES BELOW\* 2:00 PM Any further information 3:00 PM (+)4:00 PM 5:00 PM **QUESTIONS?** 6:00 PM 7:00 PM 8:00 PM 9:00 PM YOUR DETAILS (INFO@BEACONRIDGECC.COM 10:00 PM FIRST NAME\* LAST NAME 11:00 PM Ridge Beacon

You are now on the booking page. Confirm the date, time, and court (click on the drop-down arrow if you would like to edit). Fields with \* are required. List all players that will use the court in your booking.

ORGANIZATION

**BEACON RIDGE COUNTRY CLUB TENNIS COURTS** 

**TELEPHONE\*** 

D Booking System - Beacon Ridge X + D X A https://beaconridgecc.skedda.com/booking?nbend=2021-01-10T17%3A00%3A00&nbspaces=577190&nbstart=2021-01-10T16%3A00%3A00 + 🛧 М ₲ ()∽⊒  $\leftarrow$ ... SPACES\* Sun, Jan 10 | 🕚 4:00 PM-5:00  $\Sigma$ ITennis Court #1  $\checkmark$ Tennis Court # Pickleball Court #2 **BOOKING TITLE** 12:00 AM 1:00 AM An optional booking summary 2:00 AM 3:00 AM PLEASE LIST ALL PLAYERS' NAMES BELOW\* 4:00 AM Beacon 1 5:00 AM Beacon 2 6:00 AM 7:00 AM **OUESTIONS?** 8:00 AM 9:00 AM 10:00 AM YOUR DETAILS (INFO@BEACONRIDGECC.COM) 11:00 AM 12:00 PM FIRST NAME\* LAST NAME\* 1:00 PM Ridge Beacon 2:00 PM 3:00 PM **TELEPHONE\*** ORGANIZATION \*  $(\pm)$ 4:00 PM ■ (US) ∨ e.g. (201) 555-0123 5:00 PM 6:00 PM CANCELLATION/CHANGES 7:00 PM You can cancel or change this booking any time before it begins. 8:00 PM 9:00 PM 10:00 PM **Confirm booking** Cancel booking 11:00 PM BEACON RIDGE COUNTRY CLUB TENNIS COURTS USER MODE (LIMITI 'ISIBILITY) | Contact | Terms

Confirm your name and phone number and click "confirm booking". You will receive an email confirmation to your registered email address.

Booking System - Beacon Ridge ( × +

## A https://beaconridgecc.skedda.com/booking $\leftarrow$ $\bigcirc$

|   |   |     |     | , ~ |
|---|---|-----|-----|-----|
| M | 5 | = G | a 🚯 |     |

+ ¥

 $\sim$ 

| $\overline{\mathbf{a}}$ | DAY | MONTH | GRID | LIST | < | > | SUNDAY, JANUARY 10, 2021 $\smallsetminus$ |
|-------------------------|-----|-------|------|------|---|---|-------------------------------------------|

|   |          | Tennis Court #1                                   | Tennis Court #2                   | Pickleball Court #1 | Pickleball Court #2 |
|---|----------|---------------------------------------------------|-----------------------------------|---------------------|---------------------|
|   | 12:00 AM |                                                   |                                   |                     |                     |
|   | 1:00 AM  |                                                   |                                   |                     |                     |
|   | 2:00 AM  |                                                   |                                   |                     |                     |
|   | 3:00 AM  |                                                   |                                   |                     |                     |
|   | 4:00 AM  |                                                   |                                   |                     |                     |
|   | 5:00 AM  |                                                   |                                   |                     |                     |
|   | 6:00 AM  |                                                   |                                   |                     |                     |
|   | 7:00 AM  |                                                   |                                   |                     |                     |
|   | 8:00 AM  |                                                   |                                   |                     |                     |
|   | 9:00 AM  |                                                   |                                   |                     |                     |
|   | 10:00 AM |                                                   |                                   |                     |                     |
|   | 11:00 AM |                                                   |                                   |                     |                     |
|   | 12:00 PM |                                                   |                                   |                     |                     |
|   | 1:00 PM  |                                                   |                                   |                     |                     |
|   | 2:00 PM  |                                                   |                                   |                     |                     |
|   | 3:00 PM  |                                                   |                                   |                     |                     |
|   | 4:00 PM  | 🛆 Beacon Ridge 🛛 🗸                                |                                   |                     |                     |
|   | 5:00 PM  | <b>▲</b>                                          |                                   |                     |                     |
|   | 6:00 PM  |                                                   |                                   |                     |                     |
|   | 7:00 PM  |                                                   |                                   |                     |                     |
|   | 8:00 PM  |                                                   |                                   |                     |                     |
|   | 9:00 PM  |                                                   |                                   |                     |                     |
|   | 10:00 PM |                                                   |                                   |                     |                     |
| 0 | 11:00 PM |                                                   |                                   |                     |                     |
| ä |          |                                                   |                                   |                     |                     |
|   | BEACON R | IDGE COUNTRY CLUB TENNIS COURTS   USER MODE (LIMI | TED VISIBILITY)   Contact   Terms |                     |                     |

You can see your booking in the system. Please call the Pro Shop at 910-673-2950 if you would like to cancel your booking.